## **RedLab AI-EXP32**

Erweiterungsmodul mit analogen Eingängen für RedLab 2416-Serie

# **Bedienungsanleitung**

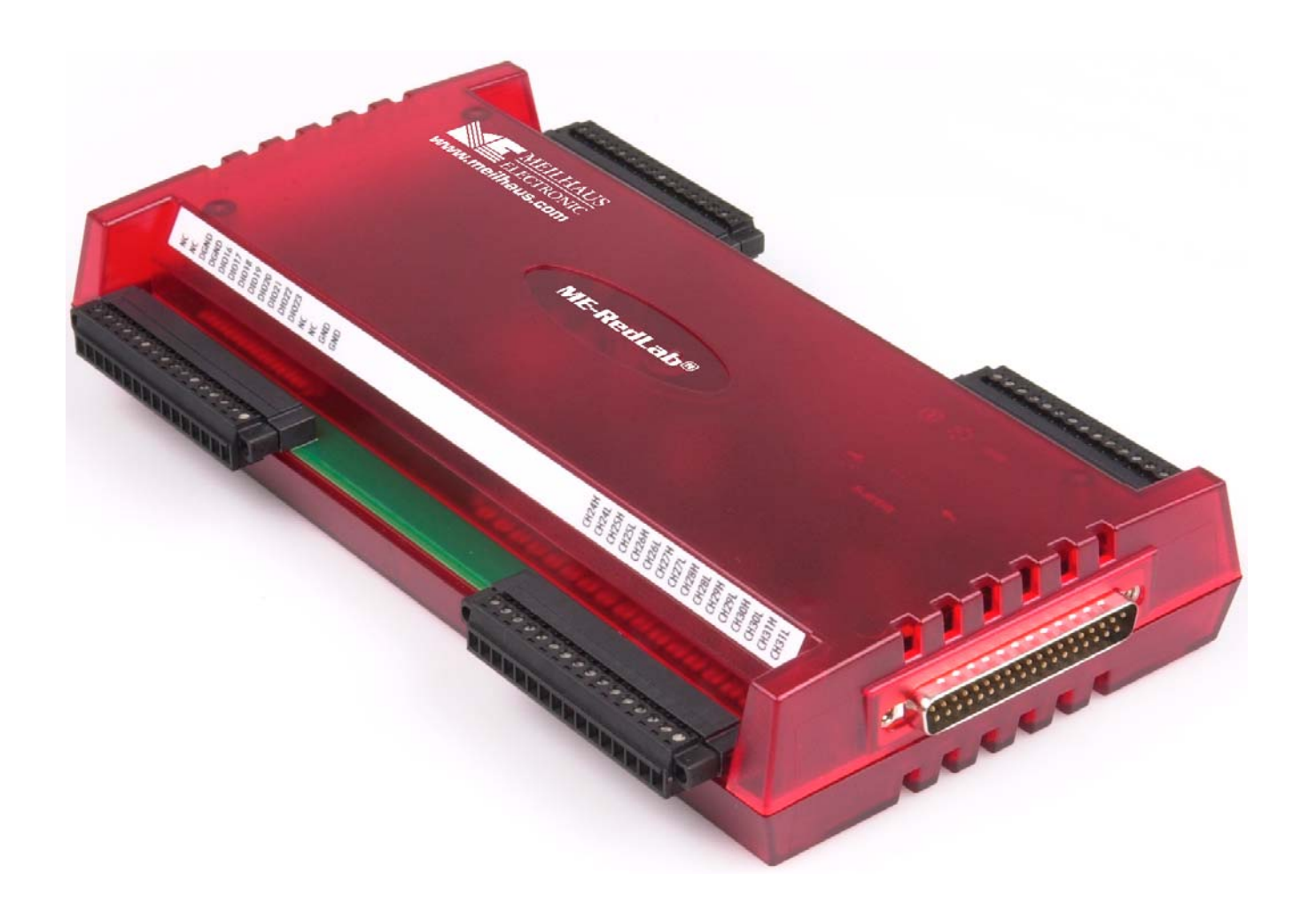

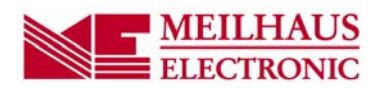

## **RedLab AI-EXP32**

## Erweiterungsmodul mit analogen Eingängen für RedLab 2416-Serie

Bedienungsanleitung

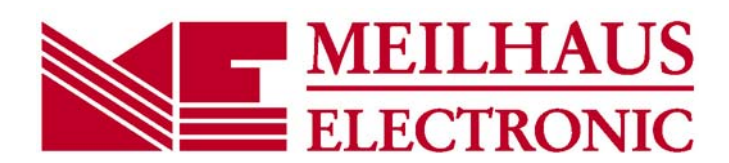

Revision 2.1 D, April 2014 © 2014, Meilhaus Electronic GmbH

#### Impressum

#### Handbuch RedLab<sup>®</sup> Serie

Revision 2.1 D Ausgabedatum: April 2014

#### Meilhaus Electronic GmbH

Am Sonnenlicht 2 D-82239 Alling bei München, Germany http://www.meilhaus.de

© Copyright 2014 Meilhaus Electronic GmbH

Alle Rechte vorbehalten. Kein Teil dieses Handbuches darf in irgendeiner Form (Fotokopie, Druck, Mikrofilm oder in einem anderen Verfahren) ohne ausdrückliche schriftliche Genehmigung der Meilhaus Electronic GmbH reproduziert oder unter Verwendung elektronischer Systeme verarbeitet, vervielfältigt oder verbreitet werden.

#### Wichtiger Hinweis:

Alle in diesem Handbuch enthaltenen Informationen wurden mit größter Sorgfalt und nach bestem Wissen zusammengestellt. Dennoch sind Fehler nicht ganz auszuschließen. Aus diesem Grund sieht sich die Firma Meilhaus Electronic GmbH dazu veranlasst, darauf hinzuweisen, dass sie weder eine Garantie(abgesehen von den vereinbarten Garantieansprüchen) noch die juristische Verantwortung oder irgendeine Haftung für Folgen, die auf fehlerhafte Angaben zurückgehen, übernehmen kann. Für die Mitteilung eventueller Fehler sind wir jederzeit dankbar.

RedLab, ME, Meilhaus und das ME-Logo sind eingetragene Warenzeichen von Meilhaus Electronic.

Die Marke Personal Measurement Device, TracerDAQ, Universal Library, InstaCal, Harsh Environment Warranty, Measurement Computing Corporation und das Logo von Measurement Computing sind entweder Marken oder eingetragene Marken der Measurement Computing Corporation.

PC ist eine Marke der International Business Machines Corp. Windows, Microsoft und Visual Studio sind entweder Marken oder eingetragene Marken der Microsoft Corporation. LabVIEW ist eine Marke von National Instruments. Alle anderen Maren sind Eigentum der betreffenden Besitzer

## Inhaltsverzeichnis

| Einleitung<br>Über diese Bedienungsanleitung                                                                     | 5                   |
|----------------------------------------------------------------------------------------------------|---------------------|
| Was können Sie in dieser Bedienungsanleitung erfahren                                                            | 5                   |
| In dieser Bedienungsanleitung verwendete Hinweise                                                                | 5                   |
| Wo finden Sie weitere Informationen                                                                              | 5                   |
| Kapitel 1<br>Vorstellung des RedLab AI-EXP32                                                                     | 6                   |
| Überblick: Eigenschaften des RedLab AI-EXP32                                                                     | 6                   |
| Bestandteile der Software                                                                                        | 6                   |
| Kapitel 2<br>Installieren des RedLab AI-EXP32                                                                    | 7                   |
| Was ist im Lieferumfang des RedLab AI-EXP32 enthalten?<br>Hardware<br>Weitere Dokumentationen                    | 7<br>7<br>7         |
| Auspacken des RedLab AI-EXP32                                                                                    | 7                   |
| Verbinden des RedLab AI-EXP32 über den DSUB37-Erweiterungsanschluss mit einem Modul de Serie                     | r RedLab 2416-<br>7 |
| Anschließen der E/A-Platine<br>Anschlüsse<br>Anschlussbelegung<br>Erweiterungsanschluss                          |                     |
| Zuweisung der CJC-Kanäle zu den Kanälen der Thermoelemente                                                       | 11                  |
| Kapitel 3<br>Spezifikationen                                                                                     | 12                  |
| Kompatibilität                                                                                                   | 12                  |
| Analoge Eingänge                                                                                                 | 12                  |
| Kanalkonfigurationen                                                                                             |                     |
| Genauigkeit<br>Genauigkeit der Temperaturmessungen<br>Genauigkeit der Messung analoger Eingangsgleichspannungen: | 13<br>13<br>14      |
| Digitale Ein-/Ausgänge                                                                                           | 14                  |
| Stromversorgung                                                                                                  | 15                  |
| Umgebungsbedingungen                                                                                             | 15                  |
| Mechanische Eigenschaften                                                                                        | 15                  |
| Anschlussbelegung und Anschlussart der Steckfahnen                                                               | 15                  |
| Erweiterungsanschluss                                                                                            | 15                  |

### Über diese Bedienungsanleitung

#### Was können Sie in dieser Bedienungsanleitung erfahren

Diese Bedienungsanleitung erläutert, wie Sie den RedLab AI-EXP32 installieren, konfigurieren und verwenden, um alle seine analogen Eingangsfunktionen bestmöglich nutzen zu können.

Außerdem finden Sie Verweise auf weiterführende Dokumente und auf Ressourcen für den technischen Support.

#### In dieser Bedienungsanleitung verwendete Hinweise

#### Weitere Informationen zu...

Umrahmter Text enthält zusätzliche Informationen und nützliche Hinweise zum jeweiligen Thema.

| Vorsicht!     | Grau unterlegte Vorsichtshinweise sollen Ihnen dabei helfen, dass Sie weder sich selbst noch<br>andere verletzen, Ihre Hardware nicht beschädigen und keine Daten verlieren.                                                                                                    |
|---------------|----------------------------------------------------------------------------------------------------|
| <#:#>         | Spitze Klammern, in denen durch einen Doppelpunkt getrennte Zahlen stehen, kennzeichnen einen Zahlenbereich (z.B. zu einem Register zugeordnete Werte, Bit-Einstellungen usw.).                                                                                                    |
| Fetter Text   | <ul> <li>Fett gedruckt sind Bezeichnungen von Objekten auf dem Bildschirm wie Schaltflächen, Textfelder und Kontrollkästchen. Beispiel:</li> <li>1. Legen Sie die Diskette oder CD ein und klicken Sie auf OK.</li> </ul>                                                                                                    |
| Kursiver Text | <i>Kursiv</i> gedruckt werden die Bezeichnungen von Anleitungen und Hilfethemen, aber auch Wörter oder<br>Satzteile, die besonders hervorgehoben werden sollen. Beispiel:<br>Das Installationsverfahren für <i>Insta</i> Cal wird im <i>Schnellstarthandbuch</i> näher erläutert.<br>Berühren Sie <i>niemals</i> die freiliegenden Stifte oder Verbindungen auf der Platine. |

#### Wo finden Sie weitere Informationen

Die folgenden elektronischen Dokumente enthalten nützliche Informationen zur Funktionsweise des RedLab AI-EXP32.

- Das Schnellstarthandbuch finden Sie im Wurzelverzeichnis der RedLab-CD.
- Die Anleitungen zum Anschluss der Signale finden Sie auf CD unter "ICalUL\Documents".
- Die Benutzeranleitung für die Universal Library finden Sie auf CD unter "ICalUL\Documents".
- Die Funktionsbeschreibung für die Universal Library finden Sie auf CD unter "ICalUL\Documents".
- Die Benutzeranleitung für die Universal Library für LabVIEW<sup>TM</sup> finden Sie auf CD unter "ICalUL\Documents".

## Vorstellung des RedLab AI-EXP32

#### Überblick: Eigenschaften des RedLab AI-EXP32

Das RedLab AI-EXP32 ist ein Modul zur Erweiterung kompatibler Hardware wie z.B. der RedLab 2416-Serie um bis zu 32 zusätzliche single-ended analoge Eingänge oder 16 differentielle Eingänge für analoge Daten / Thermoelemente. Jeder Eingangskanal kann über die Software für Spannungs- oder Temperaturmessungen konfiguriert werden. Die analogen Eingänge sind in vier steckbaren Schraubklemmleisten angeordnet.

Die Geschwindigkeit der Spannungsmessungen entspricht dem Wert des jeweils angeschlossenen Moduls der RedLab 2416-Serie. Bei der Messung von Thermoelementen muss das Modul der RedLab 2416-Serie für differentielle Eingänge konfiguriert werden.

Das RedLab AI-EXP32 bietet außerdem bis zu 16 zusätzliche digitale E/A-Kanäle, die einzeln als Eingang oder Ausgang konfiguriert werden können.

Das RedLab AI-EXP32 lässt sich über den 37-poligen Erweiterungsanschluss mit einem Modul der RedLab 2416-Serie verbinden. Das RedLab AI-EXP32 unterstützt alle Funktionen der RedLab 2416-Serie für Analogund Temperatureingänge sowie digitale E/A.

Das RedLab AI-EXP32 wird über das Modul der RedLab 2416-Serie mit Strom versorgt.

#### Bestandteile der Software

Weitere Informationen über die Funktionen von *Insta*Cal und alle anderen Softwarekomponenten des RedLab AI-EXP32 finden Sie im Schnellstarthandbuch im Wurzelverzeichnis der mitgelieferten CD.

### Installieren des RedLab AI-EXP32

#### Was ist im Lieferumfang des RedLab AI-EXP32 enthalten?

Die folgenden Gegenstände werden mit dem RedLab AI-EXP32 geliefert.

#### Hardware

RedLab AI-EXP32

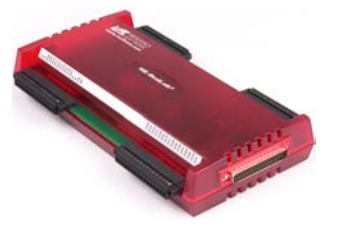

#### Weitere Dokumentationen

Neben dieser Bedienungsanleitung für die Hardware befindet sich ein Schnellstarthandbuch im Wurzelverzeichnis der mitgelieferten CD. Diese Broschüre enthält eine Kurzbeschreibung der mit Ihrem RedLab AI-EXP32 gelieferten Software sowie die entsprechenden Installationsanleitungen. Lesen Sie die Broschüre bitte vollständig durch, bevor Sie eine Software- oder Hardwarekomponente installieren.

#### Auspacken des RedLab AI-EXP32

Wie bei allen elektronischen Geräten sollten Sie sorgfältig vorgehen, um Schäden durch statische Elektrizität zu vermeiden. Erden Sie sich mit einem Erdungsarmband, oder indem Sie einfach das Computergehäuse oder einen anderen geerdeten Gegenstand berühren, bevor Sie das RedLab AI-EXP32 auspacken, um aufgestaute statische Energie abzuleiten.

Falls Ihr RedLab AI-EXP32 beschädigt ist, informieren Sie Meilhaus Electronic bitte unverzüglich per Telefon, Fax oder E-Mail.

- Telefon: +49 (0) 8141/5271-188
- Fax: +49 (0) 8141/5271-169
- E-Mail: support@meilhaus.com

#### Verbinden des RedLab AI-EXP32 über den DSUB37-Erweiterungsanschluss mit einem Modul der RedLab 2416-Serie

Verbinden Sie das RedLab AI-EXP32 über den 37-poligen Erweiterungsanschluss mit einem Modul der RedLab 2416-Serie.

Die beiden Module lassen sich folgendermaßen anschließen:

Trennen Sie das USB-Kabel vom RedLab 2416-Modul ab.

Trennen Sie das externe Stromkabel vom RedLab 2416-Modul ab.

Stecken Sie den DSUB37-Anschluss des RedLab AI-EXP32 an das -Modul.

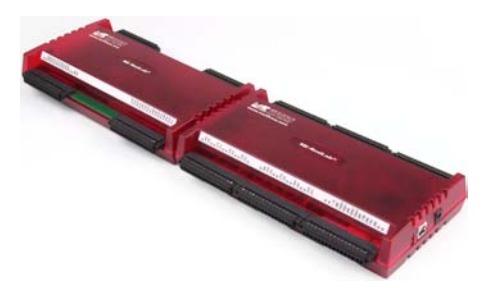

Abb. 1. Direkte Verbindung des RedLab AI-EXP32 mit einem RedLab 2416-4AO

Drehen Sie die verbundenen Module um und schrauben Sie die Anschlussplatte an beiden Modulen fest (siehe Abbildung).

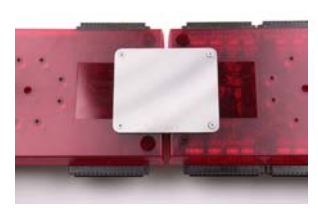

Abb. 2. Befestigung des RedLab AI-EXP32 an einem RedLab 2416-4AO

Verbinden Sie das externe Netzteil mit dem Stromversorgungseingang des Moduls der RedLab 2416-Serie und stecken Sie es dann in eine Steckdose.

Wenn die Stromversorgung eingeschaltet wird, bevor das USB-Kabel mit dem Computer verbunden ist, informiert das RedLab 2416-Modul den Host-Computer, sobald das Kabel eingesteckt wird, dass dem Gerät über den USB-Port des Computers eine bestimmte Mindestspannung zur Verfügung gestellt werden muss.

Verbinden Sie das Modul der RedLab 2416-Serie über das USB-Kabel mit dem USB-Port des Host-Computers.

Um die höchstmögliche Datenübertragungsrate (480 MBit/s) zu erreichen, sollten Sie einen USB-2.0-Hub anschließen.

Bei der Nutzung eines USB-1.1-Ports ist die Übertragungsgeschwindigkeit auf 12 MBit/s begrenzt.

#### Anschließen der E/A-Platine

#### Anschlüsse

Die folgende Tabelle enthält eine Liste der Anschlüsse des RedLab AI-EXP32 und der kompatiblen Hardware.

Anschlüsse und Hardware

| Anschlussart              | <ul> <li>Sechs steckbare Schraubklemmleisten</li> </ul>                                  |
|---------------------------|------------------------------------------------------------------------------------------|
|                           | <ul> <li>37-poliger DSUB-Stecker (f ür Verbindung mit  übergeordnetem Ger ät)</li> </ul> |
| Drahtstärke (Steckfahnen) | AWG-Drahtgrößen 16 bis 30                                                                |

#### Anschlussbelegung

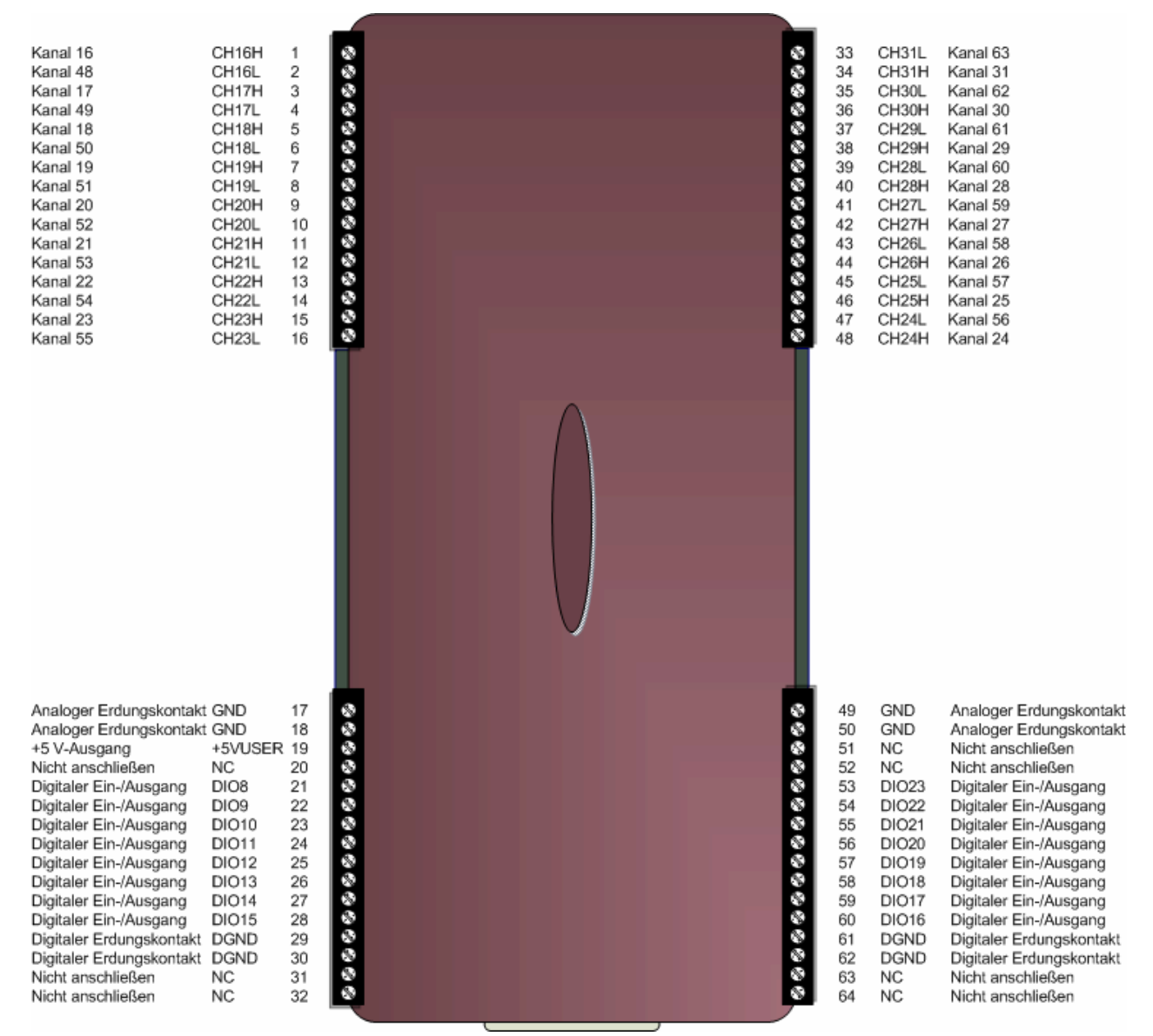

Abb. 3. Anschlussbelegung im single-ended Modus

| Kanal 16 HI<br>Kanal 17 HI<br>Kanal 17 HI<br>Kanal 17 LO<br>Kanal 18 HI<br>Kanal 18 LO<br>Kanal 19 HI<br>Kanal 20 HI<br>Kanal 20 LO<br>Kanal 21 HI<br>Kanal 21 LO<br>Kanal 22 HI<br>Kanal 22 LO<br>Kanal 23 HI<br>Kanal 23 LO                                                                                                    | CH16H<br>CH16L<br>CH17H<br>CH17L<br>CH18H<br>CH19H<br>CH19H<br>CH20H<br>CH20H<br>CH20H<br>CH20L<br>CH20H<br>CH21H<br>CH21H<br>CH21L<br>CH22H<br>CH22H<br>CH23H<br>CH23L | 1<br>2<br>3<br>4<br>5<br>6<br>7<br>8<br>9<br>10<br>11<br>2<br>3<br>4<br>5<br>6<br>7<br>8<br>9<br>10<br>11<br>2<br>3<br>4<br>5<br>6<br>7<br>8<br>9<br>10<br>11<br>2<br>3<br>4<br>5<br>6<br>7<br>8<br>9<br>10<br>11<br>2<br>3<br>4<br>5<br>6<br>7<br>8<br>9<br>10<br>11<br>2<br>3<br>4<br>5<br>6<br>7<br>8<br>9<br>10<br>11<br>10<br>10<br>10<br>10<br>10<br>10<br>10<br>10<br>10<br>10<br>10 | *********** |  | 33         CF           34         CF           35         CF           36         CF           37         38           39         CF           41         CF           42         CF           44         CF           44         CF | 131L<br>131H<br>130L<br>130H<br>129L<br>129H<br>128L<br>128H<br>128L<br>128H<br>127L<br>127H<br>126L<br>125H<br>125H<br>125H<br>124L | Kanal 31 LO<br>Kanal 31 HI<br>Kanal 30 LO<br>Kanal 30 HI<br>Kanal 29 LO<br>Kanal 29 HI<br>Kanal 28 HI<br>Kanal 28 HI<br>Kanal 27 LO<br>Kanal 26 HI<br>Kanal 26 HI<br>Kanal 25 LO<br>Kanal 25 HI<br>Kanal 24 HI                                                                                                    |
|----------------------------------------------------------------------------------------------------|----------------------------------------------------------------------------------------------------|----------------------------------------------------------------------------------------------------|-------------|--|----------------------------------------------------------------------------------------------------|----------------------------------------------------------------------------------------------------|----------------------------------------------------------------------------------------------------|
|                                                                                                    |                                                                                                    |                                                                                                    |             |  |                                                                                                    |                                                                                                    |                                                                                                    |
| Analoger Erdungskontakt<br>Analoger Erdungskontakt<br>+5 V-Ausgang<br>Nicht anschließen<br>Digitaler Ein-/Ausgang<br>Digitaler Ein-/Ausgang<br>Digitaler Ein-/Ausgang<br>Digitaler Ein-/Ausgang<br>Digitaler Ein-/Ausgang<br>Digitaler Ein-/Ausgang<br>Digitaler Ein-/Ausgang<br>Digitaler Ein-/Ausgang<br>Digitaler Ein-/Ausgang<br>Digitaler Ein-/Ausgang<br>Digitaler Erdungskontakt<br>Digitaler Erdungskontakt<br>Nicht anschließen | GND<br>GND<br>+5VUSER<br>NC<br>DIO9<br>DIO10<br>DIO11<br>DIO12<br>DIO12<br>DIO13<br>DIO14<br>DIO15<br>DGND<br>DGND<br>NC<br>NC                                          | 17<br>18<br>19<br>20<br>21<br>22<br>23<br>24<br>25<br>26<br>27<br>28<br>29<br>30<br>31<br>32                                                                                                    | *********** |  | 49 Gh<br>50 Gh<br>51 NG<br>52 NG<br>53 Di<br>55 Di<br>56 Di<br>56 Di<br>56 Di<br>58 Di<br>58 Di<br>60 Di<br>60 Di<br>61 DG<br>62 DG<br>63 NG<br>64 NG                                                                                                    | ND<br>ND<br>C<br>023<br>022<br>021<br>020<br>019<br>018<br>017<br>016<br>3ND<br>3ND<br>C<br>C                                        | Analoger Erdungskontakt<br>Analoger Erdungskontakt<br>Nicht anschließen<br>Digitaler Ein-/Ausgang<br>Digitaler Ein-/Ausgang<br>Digitaler Ein-/Ausgang<br>Digitaler Ein-/Ausgang<br>Digitaler Ein-/Ausgang<br>Digitaler Ein-/Ausgang<br>Digitaler Ein-/Ausgang<br>Digitaler Ein-/Ausgang<br>Digitaler Ein-/Ausgang<br>Digitaler Ein-/Ausgang<br>Digitaler Ein-/Ausgang<br>Digitaler Erdungskontakt<br>Nicht anschließen |

Abb. 4. Anschlussbelegung im differentiellen Modus

#### Erweiterungsanschluss

Das RedLab AI-EXP32 verfügt über einen 37-poligen DSUB-Stecker, der direkt in die 37-polige DSUB-Buchse eines Moduls der RedLab 2416-Serie gesteckt werden kann.

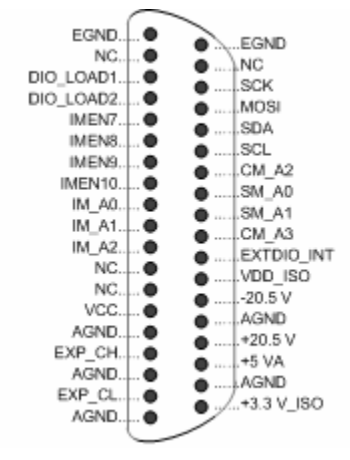

Abb. 5. Anschlussbelegung des DSUB37-Erweiterungsanschlusses

#### Informationen zu den Signalverbindungen

Allgemeine Informationen zu digitalen Signalverbindungenfinden Sie in der Anleitung zu Signalverbindungen auf CD unter "ICalUL\Documents"

#### Zuweisung der CJC-Kanäle zu den Kanälen der Thermoelemente

Die Kanäle der Thermoelemente müssen in der Kanalanordnung unmittelbar auf die jeweils dazugehörenden CJC-Kanäle folgen. Um die Temperatur korrekt messen zu können, sollten Sie die CJC-Kanäle folgendermaßen den Kanälen der Thermoelemente zuordnen.

| CJC-Kanäle | Kanäle der<br>Thermoelemente |
|------------|------------------------------|
| CJC6       | TC8 bis TC11                 |
| CJC7       | TC12 bis TC15                |
| CJC8       | TC16 bis TC19                |
| CJC9       | TC20 bis TC23                |
| CJC10      | TC24 bis TC27                |
| CJC11      | TC28 bis TC31                |

Für die Messung von Thermoelementen muss das Modul der RedLab 2416-Serie für differentielle Eingänge konfiguriert werden.

## Spezifikationen

Änderungen vorbehalten.

Wenn nicht anders angegeben, beträgt die normale Betriebstemperatur 25 °C. Wenn nicht anders angegeben, gelten alle Spezifikationen für alle Temperatur- und Spannungseingänge.

Kursiv gedruckte Spezifikationen sind durch das Design vorgegeben.

#### Kompatibilität

Tabelle 1. Kompatibilität mit übergeordneten Produkten

| Name des<br>Produkts | Produktbeschreibung                                                                                                    |
|----------------------|----------------------------------------------------------------------------------------------------|
| RedLab 2416-<br>4AO  | <ul> <li>Full-Speed-Multiplexsystem für 24-Bit-Messungen mit bis zu 16 differentiellen und bis zu 32 single-<br/>ended Analogeingängen.</li> <li>Acht High-Speed-Reihen digitaler E/A und zwei 32-Bit-Zähler.</li> <li>Vier analoge 16-Bit-Ausgangskanäle mit einer Aktualisierungsrate von 1000 S/s und einem<br/>Ausgangsspannungsbereich von ±10 V.</li> </ul> |

#### Analoge Eingänge

| Tabelle 2. Allgemeine Spezifikationen der | r analogen Eingänge |
|-------------------------------------------|---------------------|
|-------------------------------------------|---------------------|

| Parameter                                      | Zustände                                                        | Spezifikation                                                                                                    |
|------------------------------------------------|-----------------------------------------------------------------|----------------------------------------------------------------------------------------------------|
| Anzahl der Kanäle                              |                                                                 | Bis zu 32 einzeln über die Software als single-ended oder differentiell konfigurierbare Kanäle                     |
|                                                |                                                                 | Für Thermoelemente ist der differentielle Modus erforderlich.                                                      |
|                                                |                                                                 | Pro als differentiell konfiguriertem Kanal muss im Prinzip<br>auf einen single-ended Kanal verzichtet werden.      |
| Kanalkonfigurationen                           |                                                                 | Eingang für Temperatursensor, über Software entsprechend des jeweiligen Sensortyps programmierbar                  |
|                                                |                                                                 | Spannungseingang                                                                                                   |
| Eingangsspannungsbereich                       | Temperaturmessungen                                             | ±0,078125 V                                                                                                    |
|                                                | Spannungsmessungen                                              | ±20 V, ±10 V, ±5 V, ±2,5 V, ±1,25 V, ±0,625 V, ±0,3125 V,<br>±0,15625 V, ±0,078125 V, über Software konfigurierbar |
| Absolute maximale                              | CxH-CxL relativ zu GND                                          | max. $\pm 30 V$ (eingeschaltet)                                                                                    |
| Eingangsspannung                               |                                                                 | max. $\pm 10 V$ (ausgeschaltet)                                                                                    |
| Eingangsimpedanz                               |                                                                 | $2 G\Omega$ (eingeschaltet)                                                                                        |
|                                                |                                                                 | $390 \ \Omega$ (ausgeschaltet)                                                                                     |
| Eingangsleckstrom                              |                                                                 | $\pm 20 nA$                                                                                                    |
|                                                | $Eingangsspannung > \pm 30V$<br>(ein-/ausgeschaltet)            | $max. \pm l \ uA$                                                                                                  |
| Eingangskapazität                              |                                                                 | 590 pF                                                                                                    |
| Max. Betriebsspannung<br>(Signal + Gleichtakt) | Spannungsmessungen:<br>Bereich von ±20V                         | max. ± 20,01 V                                                                                                    |
|                                                | Spannungsmessungen: alle<br>anderen<br>Eingangspannungsbereiche | max. ± 10,25 V                                                                                                    |
| Nebensignaleffekte                             | Benachbarte Kanäle                                              | 100 dB                                                                                                    |
| Eingangskopplung                               |                                                                 | DC                                                                                                    |
| Anlaufzeit                                     |                                                                 | mind. 15 Minuten                                                                                                   |

| Erkennung offener<br>Thermoelemente |                                        | Automatisch aktiviert, wenn Kanal für Thermoelement konfiguriert ist. |
|-------------------------------------|----------------------------------------|-----------------------------------------------------------------------|
| Genauigkeit des CJC-                | 15 °C bis 35 °C                        | <i>typ</i> . ±0,15 °C                                                 |
| Sensors                             | $0 \ ^{\circ}C \ bis \ 55 \ ^{\circ}C$ | <i>max.</i> ±0,5 °C                                                   |

#### Kanalkonfigurationen

| Kanal   | Kategorie                                                                                                    | Zustände | Spezifikation            |
|---------|----------------------------------------------------------------------------------------------------|----------|--------------------------|
| CxH/CxL | Thermoelemente<br>Die GND- und DGND-Stifte des RedLab AI-<br>EXP32 sind gegen Masse isoliert. Sie können<br>die Temperatursensoren erden, sofern die<br>Isolierung der GND/DGND-Stifte gegen<br>Masse gewahrt bleibt.<br>Ungenutzte Eingangskanäle können<br>potentialfrei belassen oder mit GND (Stifte<br>17, 18, 49, 50) verbunden werden.                                                |          | 16 differentielle Kanäle |
| CxH/CxL | Spannung<br>Bei der Verbindung differentieller<br>Spannungseingänge mit einer potentialfreien<br>Spannungsquelle muss von jedem<br>Spannungseingang eine DC-Rückleitung zu<br>Masse vorgesehen werden. Schalten Sie dazu<br>einen Widerstand zwischen den jeweiligen<br>Eingang und GND (Stifte 17, 18, 49, 50). Für<br>die meisten Anwendungen ist ein Wert von<br>etwa 100 kΩ ausreichend. |          | 16 differentielle Kanäle |
| CxH/CxL | Spannung                                                                                                    |          | 32 single-ended Kanäle   |

#### Tabelle 3. Kanalkonfigurationen

#### Kompatible Sensoren

| T.I. II. A  | 0               |         |          | 0           |
|-------------|-----------------|---------|----------|-------------|
| I abelle 4. | Spezifikationen | der kom | patiblen | Sensortypen |

| Parameter     | Zustände                |
|---------------|-------------------------|
| Thermoelement | J: -210 °C bis 1.200 °C |
|               | K: -270 °C bis 1.372 °C |
|               | R: -50 °C bis 1.768 °C  |
|               | S: -50 °C bis 1.768 °C  |
|               | T: -270 °C bis 400 °C   |
|               | N: -270 °C bis 1.300 °C |
|               | E: -270 °C bis 1.000 °C |
|               | B: 0 °C bis 1.820 °C    |

#### Genauigkeit

#### Genauigkeit der Temperaturmessungen

Das RedLab AI-EXP32 ist ein Erweiterungsmodul mit Multiplexer, mit dem sich die Anzahl der Eingangskanäle für Thermoelemente eines übergeordneten Moduls der RedLab 2416-Serie erhöhen lässt. Informationen zur Genauigkeit der Temperaturmessungen finden Sie in den elektrischen Spezifikationen des jeweiligen mit dem RedLab AI-EXP32 verbundenen RedLab 2416-Moduls.

Jeder Anschlussblock des Moduls ist mit einem CJC-Sensor versehen. Bei den Genauigkeitswerten für Temperaturmessungen wurde davon ausgegangen, dass die Steckfahnen die gleiche Temperatur wie die CJC-Sensoren haben.

Verbinden Sie die Thermoelemente so mit dem RedLab AI-EXP32, dass sie keine Verbindung zu den GND-Kontakten (Stifte 17, 18, 49, 50) haben.

Halten Sie beim Konfigurieren der Temperatursensoren die Streukapazität in Bezug auf GND (Stifte 17, 18, 49, 50) so klein wie möglich, damit in der Einschwingzeit und bei den Messungen keine Fehler auftreten.

#### Genauigkeit der Messung analoger Eingangsgleichspannungen:

Das RedLab AI-EXP32 ist ein Erweiterungsmodul mit Multiplexer, mit dem sich die Anzahl der Spannungseingangskanäle eines übergeordneten Moduls der RedLab 2416-Serie erhöhen lässt. Informationen zur Genauigkeit der Spannungsmessungen finden Sie in den elektrischen Spezifikationen des jeweiligen mit dem RedLab AI-EXP32 verbundenen RedLab 2416-Moduls.

#### Digitale Ein-/Ausgänge

| Anzahl der E/A                            | 16 Kanäle                                                                                                    |
|-------------------------------------------|----------------------------------------------------------------------------------------------------|
| Konfiguration                             | Jedes DIO-Bit kann separat von (DIN) ausgelesen oder auf (DOUT)<br>geschrieben werden.<br>Die DIN-Bits können jederzeit und unabhängig davon, ob DOUT aktiv ist,<br>gelesen werden.                                                                                                    |
| Eingangsspannungsbereich                  | 0 bis +15 V                                                                                                    |
| Eingangsart                               | CMOS (Schmitt-Trigger)                                                                                                    |
| Eingangsdaten                             | 47 kΩ Pullup/Pulldown-Widerstand, 28 kΩ-Widerstand                                                                                                    |
| Maximaler Eingangsspannungsbereich        | 0 bis max. +20 V (ein-/ausgeschaltet, relativ zu DGND (Stifte 29,30,61,62))                                                                                                    |
| Pullup/Pulldown-Konfiguration             | <ul> <li>Alle Stifte werden über 47-kΩ-Widerstände auf +5 V gebracht.</li> <li>Standardposition der Steckbrücke JP1 (DIO 8- 15) ist Pullup oder "HI".</li> <li>Standardposition der Steckbrücke JP2 (DIO 16- 23) ist Pullup oder "HI".</li> <li>Ein Pulldown erfolgt, wenn eine der Steckbrücken JP1 oder JP2 in die Position "LO" gestellt wird.</li> </ul> |
| Übertragungsrate (von Software gesteuert) | typischerweise 500 Port-Ablesungen oder Einzelbitablesungen pro Sekunde.                                                                                                    |
| Eingangsspannung bei Eins                 | mind. 1,3 V, max. 2,2 V                                                                                                    |
| Eingangsspannung bei Null                 | max. 1,5 V, mind. 0,6 V                                                                                                    |
| Schmitt-Trigger-Hysterese                 | mind. 0,4 V, max. 1,2 V                                                                                                    |

| Tabollo 5  | Spozifikationon | dor | digitalon | Eingängo |
|------------|-----------------|-----|-----------|----------|
| rabelle 5. | Spezilikationen | uer | ulgitalen | Eingange |

**Hinweis 1:** Es ist zu empfehlen, die DGND-Kontakte (Stifte 29, 30, 61, 62) mit digitalen Eingangs- und digitalen Ausgangskontakten zu verbinden. Die GND- und DGND-Stifte sind zusammengeschaltet und gegen Masse isoliert.

Tabelle 6. Spezifikationen der digitalen Ausgänge

| Anzahl der E/A                            | 16 Kanäle                                                                                                    |
|-------------------------------------------|----------------------------------------------------------------------------------------------------|
| Konfiguration                             | Jedes DIO-Bit kann separat von (DIN) ausgelesen oder auf (DOUT)<br>geschrieben werden.<br>Die DIN-Bits können jederzeit und unabhängig davon, ob DOUT aktiv ist,<br>gelesen werden.                                                               |
| Ausgangseigenschaften                     | 47 kΩ Pullup, Open-Drain (DMOS-Transistor)                                                                                                    |
| Pullup-Konfiguration                      | <ul> <li>Alle Stifte werden über 47-kΩ-Widerstände auf +5 V gebracht.</li> <li>Standardposition der Steckbrücke JP1 (DIO 8- 15) ist Pullup oder "HI".</li> <li>Standardposition der Steckbrücke JP2 (DIO 16- 23) ist Pullup oder "HI".</li> </ul> |
| Übertragungsrate (von Software gesteuert) | Digitaler Ausgang: typischerweise 500 Port-Eingaben oder Einzelbiteingaben pro Sekunde.                                                                                                    |
| Spannungsausgangsbereich                  | <ul> <li>0 bis +5 V (kein externer Pullup-Widerstand, interner 47 kΩ-Pullup-Widerstände standardmäßig mit +5 V verbunden)</li> <li>0 bis max. +15 V (Hinweis 4)</li> </ul>                                                                        |
| Drain-Source-Durchbruchspannung           | mind. +50 V                                                                                                    |
| Reststrom (Hinweis 5)                     | 0,1 μA                                                                                                    |

| Sinkstromtragfähigkeit        | <ul> <li>max. 150 mA (kontinuierlich) pro Ausgangskontakt</li> <li>max. 150 mA (kontinuierlich) f ür alle acht Kan äle</li> </ul> |
|-------------------------------|----------------------------------------------------------------------------------------------------|
| Einschaltwiderstand des DMOS- | 4 Ω                                                                                                    |
| Transistors (Drain-Source)    |                                                                                                    |

Hinweis 2: Alle Stifte für DMOS-Transistoren sind intern mit GND verbunden.

- **Hinweis 3:** Es ist zu empfehlen, die DGND-Kontakte (Stifte 29, 30, 61, 62) mit digitalen Eingangs- und digitalen Ausgangskontakten zu verbinden. Die GND- und DGND-Stifte sind zusammengeschaltet und gegen Masse isoliert.
- Hinweis 4: Der externe Pullup-Anschluss ist über einen externen Pullup-Widerstand mit dem digitalen Ausgang verbunden. Über einen zusätzlichen externen Pullup-Widerstand wird er parallel mit dem internen 47 kΩ Pullup-Widerstand des jeweiligen digitalen Ein-/Ausgangs verbunden. Bei der Wahl der Größe des externen Pullup-Widerstands und des bei der jeweiligen Last erzeugten Pullup-Spannungswerts sollte mit entsprechender Vorsicht vorgegangen werden.
- **Hinweis 5:** Ohne Berücksichtigung des bei Verwendung eines externen Pullup-Widerstands entstehenden zusätzlichen Leckstroms.

#### Stromversorgung

Tabelle 7. Spezifikationen der Stromversorgung

| Parameter                            | Zustände    | Spezifikation              |
|--------------------------------------|-------------|----------------------------|
| Ausgangsspannungsbereich für +5VUSER | an Stift 19 | mind. 4,9 V bis max. 5,1 V |
| Ausgangsstrom an +5VUSER             | an Stift 19 | max. 10 mA                 |

#### Umgebungsbedingungen

Tabelle 8. Umgebungsanforderungen

| Temperaturbereich bei Betrieb  | 0 bis max. 50 °C                     |
|--------------------------------|--------------------------------------|
| Temperaturbereich bei Lagerung | -40 bis max. 85 °C                   |
| Luftfeuchtigkeit               | 0 bis max. 90% (nicht kondensierend) |

#### Mechanische Eigenschaften

Tabelle 9. Mechanische Eigenschaften

| Abmessungen | 245 mm (L) x 146 mm (B) x 50 mm (H) |
|-------------|-------------------------------------|

#### Anschlussbelegung und Anschlussart der Steckfahnen

Tabelle 10. Spezifikationen der Steckfahnen

| Anschlussart | Abnehmbare Schraubfahnen  |
|--------------|---------------------------|
| Drahtstärke  | AWG-Drahtgrößen 16 bis 30 |

#### Erweiterungsanschluss

Der Erweiterungsanschluss des RedLab AI-EXP32 dient zur Verbindung des RedLab AI-EXP32 mit einem Modul der RedLab 2416-Serie. Verwenden Sie seine Kontakte nicht für einen anderen Zweck.

| Stift | Bezeichnung | Beschreibung des Stifts           |
|-------|-------------|-----------------------------------|
| 1     | GND         | Analoger Erdungskontakt           |
| 2     | NC          | Nicht anschließen                 |
| 3     | GND         | Analoger Erdungskontakt           |
| 4     | NC          | Nicht anschließen                 |
| 5     | GND         | Analoger Erdungskontakt           |
| 6     | VCC         | Stromversorgung mit +12 V         |
| 7     | NC          | Nicht anschließen                 |
| 8     | NC          | Nicht anschließen                 |
| 9     | IM_A2       | E/A-Steuersignal                  |
| 10    | IM_A1       | E/A-Steuersignal                  |
| 11    | IM_A0       | E/A-Steuersignal                  |
| 12    | IMEN10      | E/A-Steuersignal                  |
| 13    | IMEN9       | E/A-Steuersignal                  |
| 14    | IMEN8       | E/A-Steuersignal                  |
| 15    | IMEN7       | E/A-Steuersignal                  |
| 16    | DIO_LOAD2   | E/A-Steuersignal                  |
| 17    | DIO_LOAD1   | E/A-Steuersignal                  |
| 18    | NC          | Nicht anschließen                 |
| 19    | NC          | Nicht anschließen                 |
| 20    | +3.3V_ISO   | Stromversorgung mit +3,3 V        |
| 21    | GND         | Analoger Erdungskontakt           |
| 22    | +5 VA       | Analoge Stromversorgung mit +5 V  |
| 23    | +20.5V      | Stromversorgung mit +20,5 V       |
| 24    | GND         | Analoger Erdungskontakt           |
| 25    | -20.5V      | Stromversorgung mit -20,5 V       |
| 26    | VDD_ISO     | Digitale Stromversorgung mit +5 V |
| 27    | EXTDIO_INT  | E/A-Steuersignal                  |
| 28    | CM_A3       | E/A-Steuersignal                  |
| 29    | SM_A1       | E/A-Steuersignal                  |
| 30    | SM_AO       | E/A-Steuersignal                  |
| 31    | CM_A2       | E/A-Steuersignal                  |
| 32    | SCL         | Steuersignal für serielle E/A     |
| 33    | SDA         | Steuersignal für serielle E/A     |
| 34    | MOSI        | Steuersignal für serielle E/A     |
| 35    | SCK         | Steuersignal für serielle E/A     |
| 36    | NC          | Nicht anschließen                 |
| 37    | NC          | Nicht anschließen                 |

Tabelle 11. Anschlussbelegung des 37-poligen Erweiterungsanschlusses des AI-EXP32

| Stift | Bezeichnung | Beschreibung des Stifts  | Stift | Bezeichnung | Beschreibung des Stifts  |
|-------|-------------|--------------------------|-------|-------------|--------------------------|
| 1     | CH16H       | Kanal 16 Eins            | 33    | CH31L       | Kanal 31 Null            |
| 2     | CH16L       | Kanal 16 Null            | 34    | CH31H       | Kanal 31 Eins            |
| 3     | CH17H       | Kanal 17 Eins            | 35    | CH30L       | Kanal 30 Null            |
| 4     | CH17L       | Kanal 17 Null            | 36    | СН30Н       | Kanal 30 Eins            |
| 5     | CH18H       | Kanal 18 Eins            | 37    | CH29L       | Kanal 29 Null            |
| 6     | CH18L       | Kanal 18 Null            | 38    | CH29H       | Kanal 29 Eins            |
| 7     | CH19H       | Kanal 19 Eins            | 39    | CH28L       | Kanal 28 Null            |
| 8     | CH19L       | Kanal 19 Null            | 40    | CH28H       | Kanal 28 Eins            |
| 9     | CH20H       | Kanal 20 Eins            | 41    | CH27L       | Kanal 27 Null            |
| 10    | CH20L       | Kanal 20 Null            | 42    | CH27H       | Kanal 27 Eins            |
| 11    | CH21H       | Kanal 21 Eins            | 43    | CH26L       | Kanal 26 Null            |
| 12    | CH21L       | Kanal 21 Null            | 44    | CH26H       | Kanal 26 Eins            |
| 13    | CH22H       | Kanal 22 Eins            | 45    | CH25L       | Kanal 25 Null            |
| 14    | CH22L       | Kanal 22 Null            | 46    | CH25H       | Kanal 25 Eins            |
| 15    | CH23H       | Kanal 23 Eins            | 47    | CH24L       | Kanal 24 Null            |
| 16    | CH23L       | Kanal 23 Null            | 48    | CH24H       | Kanal 24 Eins            |
| 17    | GND         | Analoger Erdungskontakt  | 49    | GND         | Analoger Erdungskontakt  |
| 18    | GND         | Analoger Erdungskontakt  | 50    | GND         | Analoger Erdungskontakt  |
| 19    | +5VUSER     | +5 V Ausgang             | 51    | NC          | Nicht anschließen        |
| 20    | NC          | Nicht anschließen        | 52    | NC          | Nicht anschließen        |
| 21    | DIO8        | Digitaler Ein-/Ausgang   | 53    | DIO23       | Digitaler Ein-/Ausgang   |
| 22    | DIO9        | Digitaler Ein-/Ausgang   | 54    | DIO22       | Digitaler Ein-/Ausgang   |
| 23    | DIO10       | Digitaler Ein-/Ausgang   | 55    | DIO21       | Digitaler Ein-/Ausgang   |
| 24    | DIO11       | Digitaler Ein-/Ausgang   | 56    | DIO20       | Digitaler Ein-/Ausgang   |
| 25    | DIO12       | Digitaler Ein-/Ausgang   | 57    | DIO19       | Digitaler Ein-/Ausgang   |
| 26    | DIO13       | Digitaler Ein-/Ausgang   | 58    | DIO18       | Digitaler Ein-/Ausgang   |
| 27    | DIO14       | Digitaler Ein-/Ausgang   | 59    | DIO17       | Digitaler Ein-/Ausgang   |
| 28    | DIO15       | Digitaler Ein-/Ausgang   | 60    | DIO16       | Digitaler Ein-/Ausgang   |
| 29    | DGND        | Digitaler Erdungskontakt | 61    | DGND        | Digitaler Erdungskontakt |
| 30    | DGND        | Digitaler Erdungskontakt | 62    | DGND        | Digitaler Erdungskontakt |
| 31    | NC          | Nicht anschließen        | 63    | NC          | Nicht anschließen        |
| 32    | NC          | Nicht anschließen        | 64    | NC          | Nicht anschließen        |

| Taballa | 40 4 |          | م من برم م ا م م |      | differentiallan | Madua |        | م م الخصم / ١ |
|---------|------|----------|------------------|------|-----------------|-------|--------|---------------|
| rabelle | IZ A | nschiuss | peleauna         | IIII | amerennellen    | NOOUS | mir ir | s Kanaler     |
|         |      |          |                  |      |                 |       |        |               |

Schließen Sie bitte nichts an die mit "NC" gekennzeichneten Stifte an.

| Stift | Bezeichnung | Beschreibung des Stifts  | Stift | Bezeichnung | Beschreibung des Stifts  |
|-------|-------------|--------------------------|-------|-------------|--------------------------|
| 1     | CH16H       | Kanal 16                 | 33    | CH31L       | Kanal 63                 |
| 2     | CH16L       | Kanal 48                 | 34    | CH31H       | Kanal 31                 |
| 3     | CH17H       | Kanal 17                 | 35    | CH30L       | Kanal 62                 |
| 4     | CH17L       | Kanal 49                 | 36    | CH30H       | Kanal 30                 |
| 5     | CH18H       | Kanal 18                 | 37    | CH29L       | Kanal 61                 |
| 6     | CH18L       | Kanal 50                 | 38    | CH29H       | Kanal 29                 |
| 7     | CH19H       | Kanal 19                 | 39    | CH28L       | Kanal 60                 |
| 8     | CH19L       | Kanal 51                 | 40    | CH28H       | Kanal 28                 |
| 9     | CH20H       | Kanal 20                 | 41    | CH27L       | Kanal 59                 |
| 10    | CH20L       | Kanal 52                 | 42    | CH27H       | Kanal 27                 |
| 11    | CH21H       | Kanal 21                 | 43    | CH26L       | Kanal 58                 |
| 12    | CH21L       | Kanal 53                 | 44    | CH26H       | Kanal 26                 |
| 13    | CH22H       | Kanal 22                 | 45    | CH25L       | Kanal 57                 |
| 14    | CH22L       | Kanal 54                 | 46    | CH25H       | Kanal 25                 |
| 15    | CH23H       | Kanal 23                 | 47    | CH24L       | Kanal 56                 |
| 16    | CH23L       | Kanal 55                 | 48    | CH24H       | Kanal 24                 |
| 17    | GND         | Analoger Erdungskontakt  | 49    | GND         | Analoger Erdungskontakt  |
| 18    | GND         | Analoger Erdungskontakt  | 50    | GND         | Analoger Erdungskontakt  |
| 19    | +5VUSER     | +5V-Ausgang              | 51    | NC          | Nicht anschließen        |
| 20    | NC          | Nicht anschließen        | 52    | NC          | Nicht anschließen        |
| 21    | DIO8        | Digitaler Ein-/Ausgang   | 53    | DIO23       | Digitaler Ein-/Ausgang   |
| 22    | DIO9        | Digitaler Ein-/Ausgang   | 54    | DIO22       | Digitaler Ein-/Ausgang   |
| 23    | DIO10       | Digitaler Ein-/Ausgang   | 55    | DIO21       | Digitaler Ein-/Ausgang   |
| 24    | DIO11       | Digitaler Ein-/Ausgang   | 56    | DIO20       | Digitaler Ein-/Ausgang   |
| 25    | DIO12       | Digitaler Ein-/Ausgang   | 57    | DIO19       | Digitaler Ein-/Ausgang   |
| 26    | DIO13       | Digitaler Ein-/Ausgang   | 58    | DIO18       | Digitaler Ein-/Ausgang   |
| 27    | DIO14       | Digitaler Ein-/Ausgang   | 59    | DIO17       | Digitaler Ein-/Ausgang   |
| 28    | DIO15       | Digitaler Ein-/Ausgang   | 60    | DIO16       | Digitaler Ein-/Ausgang   |
| 29    | DGND        | Digitaler Erdungskontakt | 61    | DGND        | Digitaler Erdungskontakt |
| 30    | DGND        | Digitaler Erdungskontakt | 62    | DGND        | Digitaler Erdungskontakt |
| 31    | NC          | Nicht anschließen        | 63    | NC          | Nicht anschließen        |
| 32    | NC          | Nicht anschließen        | 64    | NC          | Nicht anschließen        |

Tabelle 13. Anschlussbelegung im single-ended Modus mit 32 Kanälen

Schließen Sie bitte nichts an die mit "NC" gekennzeichneten Stifte an.

Meilhaus Electronic GmbH Am Sonnenlicht 2 D-82239 Alling, Germany Tel.: +49 (0)8141 - 5271-0 Fax: +49 (0)8141 - 5271-129 E-Mail: sales@meilhaus.com http://www.meilhaus.com